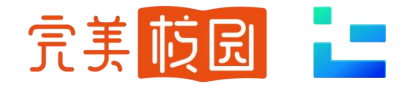

# 空中招聘

## 学生端使用手册

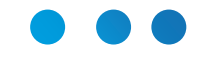

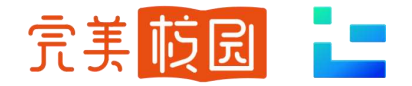

### PC端-空中招聘——空中双选

#### 点击官网导航栏【空中招聘】模块, 查看"空中双选会"

#### 1 空中双选会列表如右图所示

- 2 点击场次,可查看参会单位和职位
- 3 在线投递电子简历

#### 4 等待空中面试通知

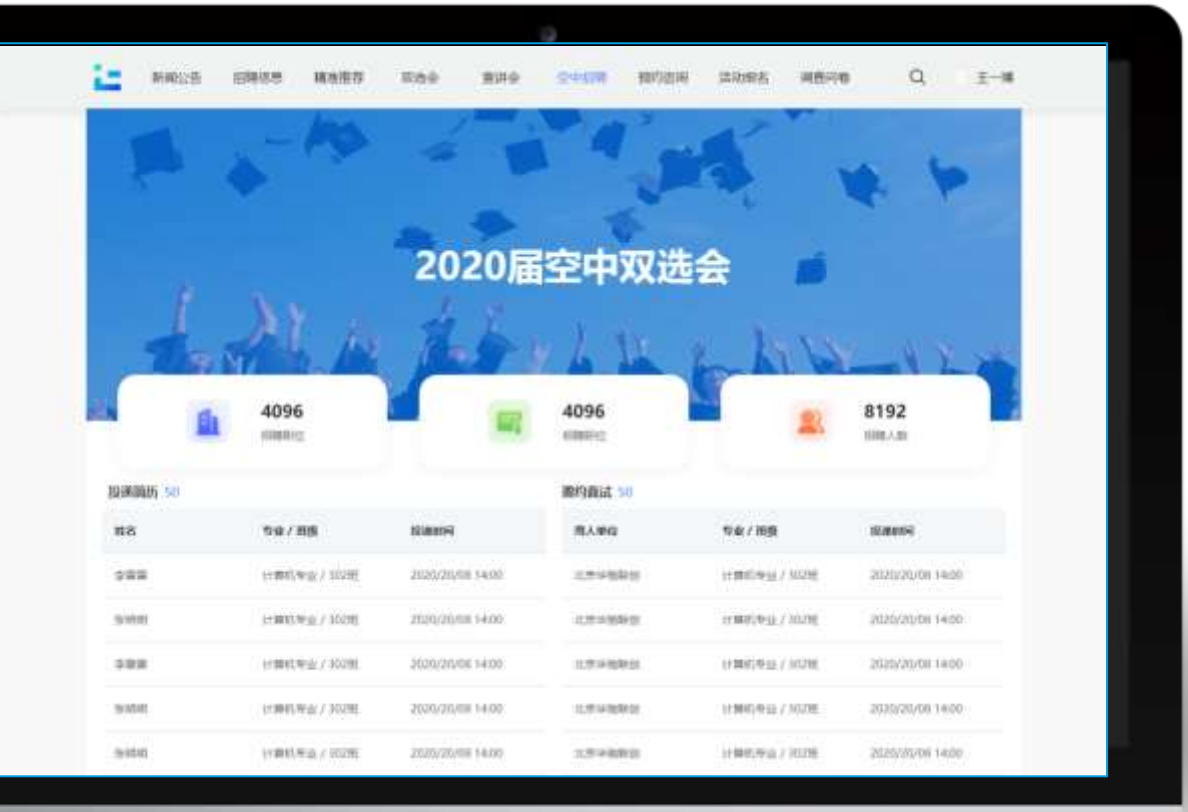

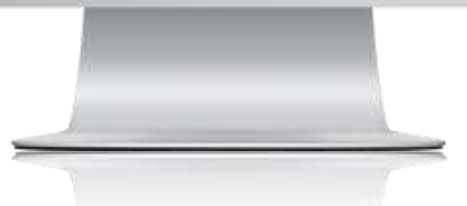

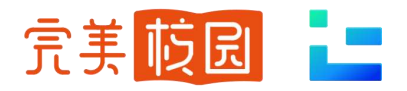

### PC端-空中招聘——空中宣讲

#### 点击官网导航栏【空中招聘】模块,查看"空中宣讲"

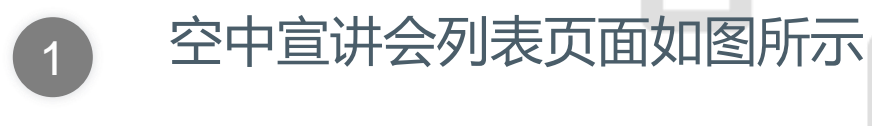

2 查看宣讲会详情,查看直播

查看招聘职位,在线投递

3

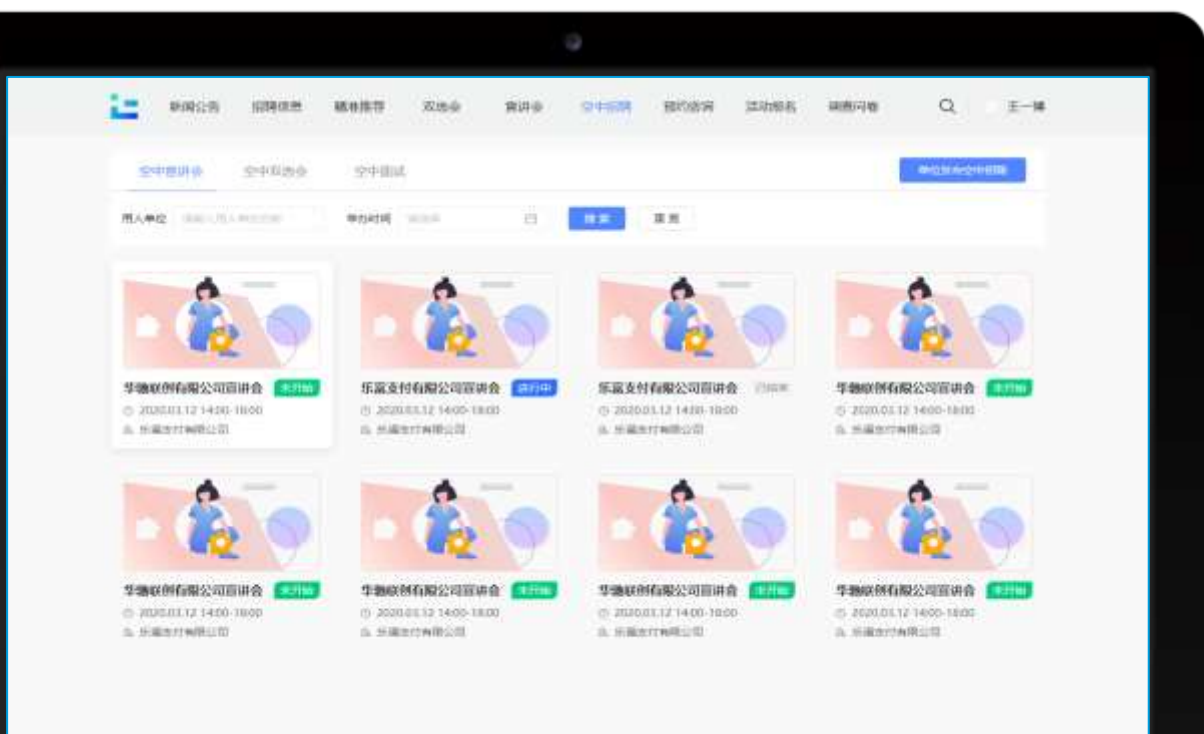

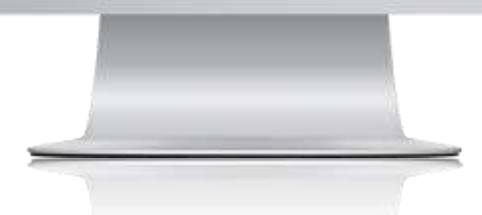

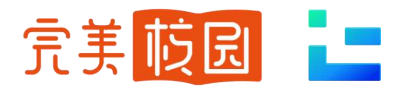

### PC端-空中招聘——空中宣讲

#### 点击官网导航栏【空中招聘】模块,查看"空中宣讲"

#### 学生·移动端空中宣讲实现方式:

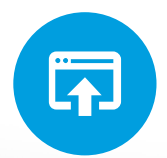

1.应用市场下载【完美校园APP】
2.支付宝小程序中搜索【完美校园】
3.微信小程序搜索【完美校园就业宝】

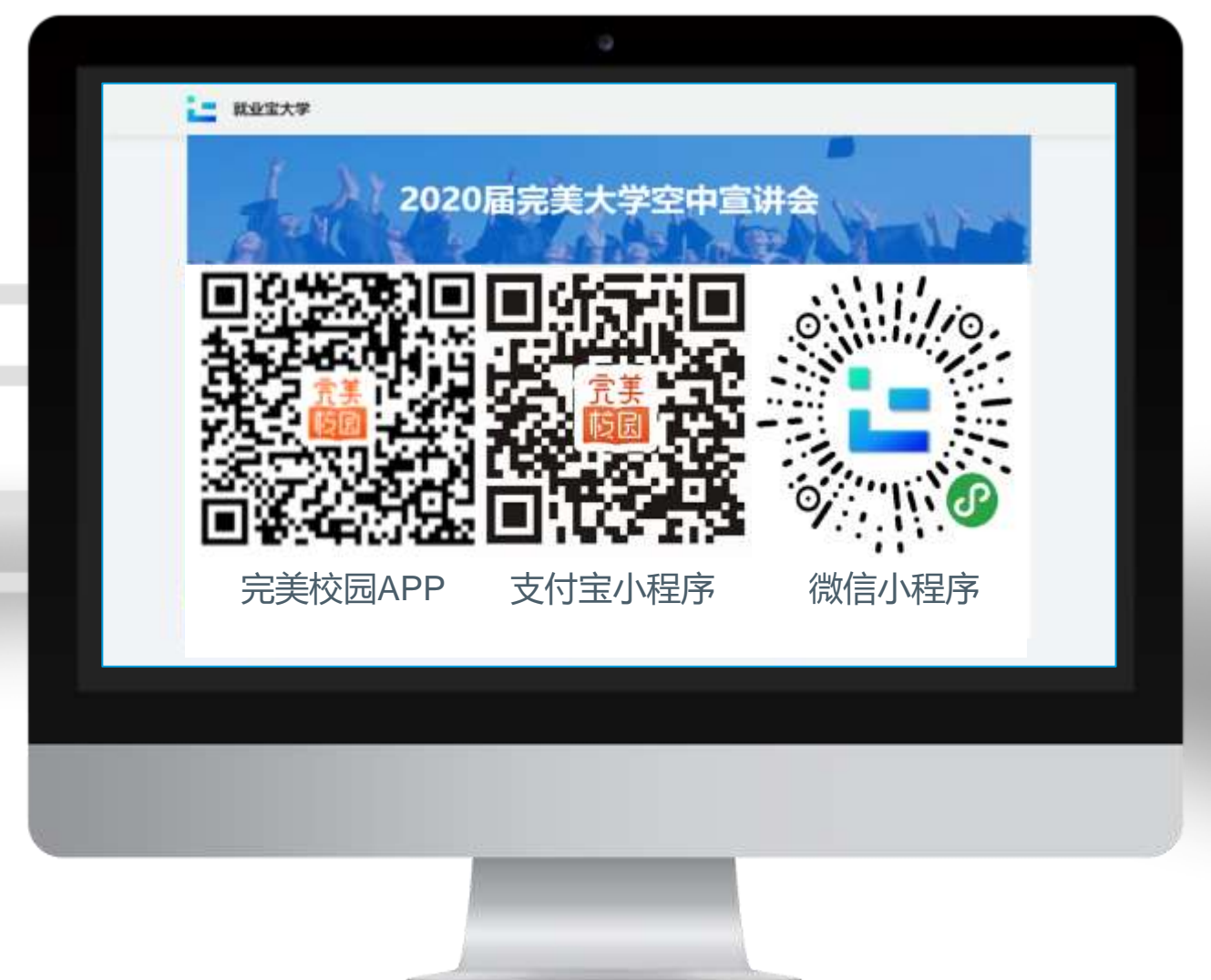

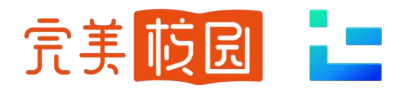

### PC端-空中招聘——空中面试

#### 点击官网导航栏【个人中心】模块, 查看"面试邀约"

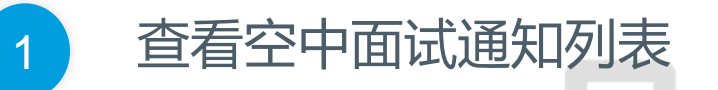

|       | 05235                                                              | 出现改变                                                                                                    | 稀密曲得                           | 现这会 | <b>期</b> 讲会 | <br>10/2214                    | KARE                                              | 网络行用                      | •      | 3-18         |
|-------|--------------------------------------------------------------------|----------------------------------------------------------------------------------------------------|--------------------------------|-----|-------------|--------------------------------|---------------------------------------------------|---------------------------|--------|--------------|
| 空中市政  | et:                                                                | 294284                                                                                                    | 2946M                          |     |             |                                |                                                   |                           | webage | mi#          |
| 20010 | 1.1.1                                                              | 15                                                                                                    |                                | 8.8 |             |                                |                                                   |                           |        |              |
|       | <b>乐家</b><br>1987                                                  | 支付有限公司員<br>1941-2020.02.12<br>2021年 - 1634年                                                                                    | 14:00-18:00                    |     | <b>C</b>    | <b>係変支</b><br>空間19年<br>29月2日   | 时 <b>机和公司面</b> 4<br>8 2020.02.12 1<br>28 — 9.2979 | <b>EMTA)</b><br>400-tb:00 |        | CORW         |
|       | <b>乐家支付有限公司指述参加</b><br>金融時時: 2520.02.12 1600-1800<br>999-1月2時: 金田安 |                                                                                                    |                                |     | -           |                                |                                                   |                           |        |              |
|       | 構築<br>Selfer<br>Prev)                                              | 支付有限公司道<br>1942 - 2020 (1943)<br>2011 - 1943 - 1943 - 1943 - 1943 - 1943 - 1943 - 1943 - 1943 - 1943 - 1943 - 1943 - 1943 - 19 | 1400 (800)                     |     | (111)       | <b>所変支</b><br>Selleni<br>i+が工作 | 01400227006<br>6 2020.05.12 1<br>64 80979         | <b>1000</b><br>400 1000   |        |              |
|       | 1620<br>≘000                                                       | 支付有限公司和<br>1981-2020月13                                                                                                    | 2 <b>123930</b><br>14:00-16:00 |     | (130)       | 「「「「「「」」」                      | 9 <b>70823000</b><br>9 2020.01.12 1               | <b>Cinixu</b><br>400-1600 |        | <b>(111)</b> |

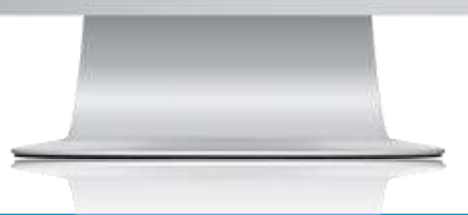

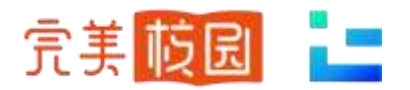

### PC端-空中招聘——空中面试

#### 点击官网导航栏【个人中心】模块, 查看"面试邀约"

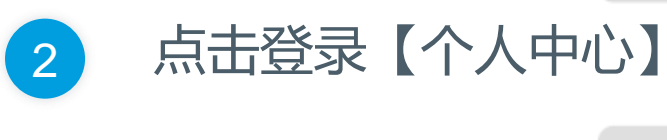

3 点击【面试邀约】, 查看面试列表

点击所约场次

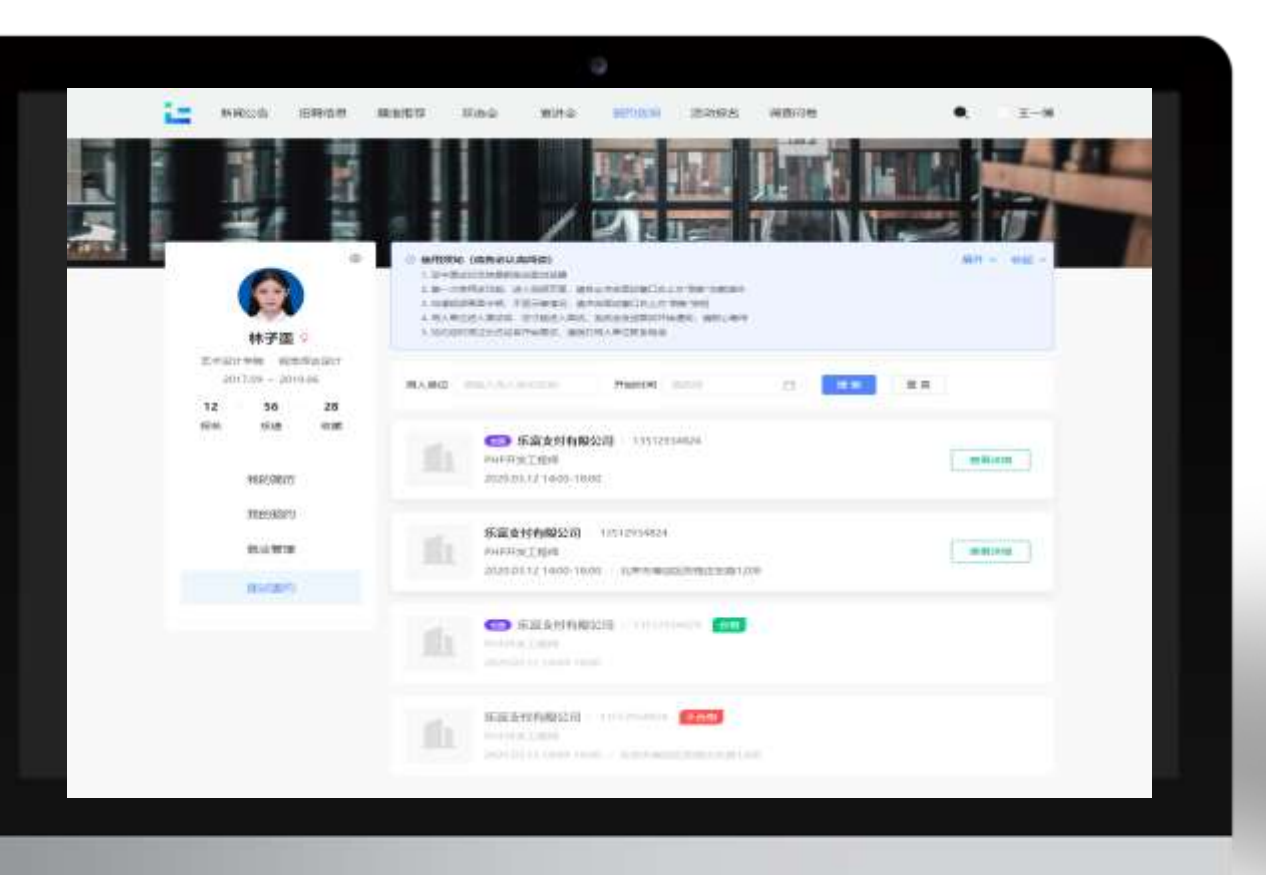

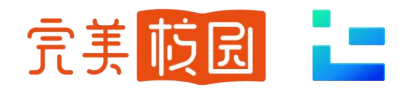

### PC端-空中招聘——空中面试

#### 点击官网导航栏【个人中心】模块, 查看"面试邀约"

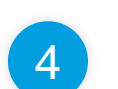

#### 点击【进入空面】进入面试

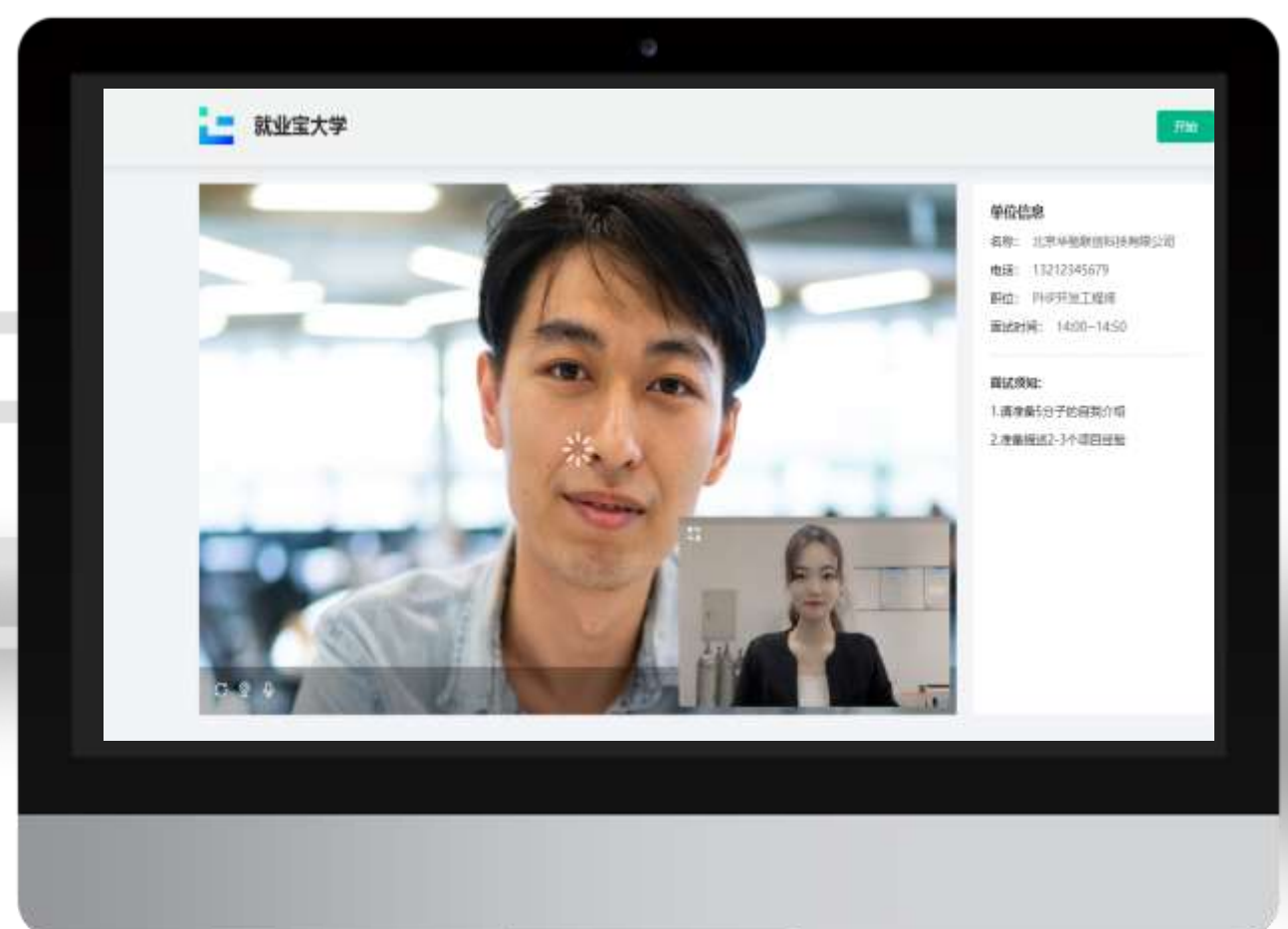

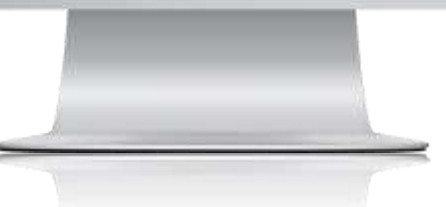

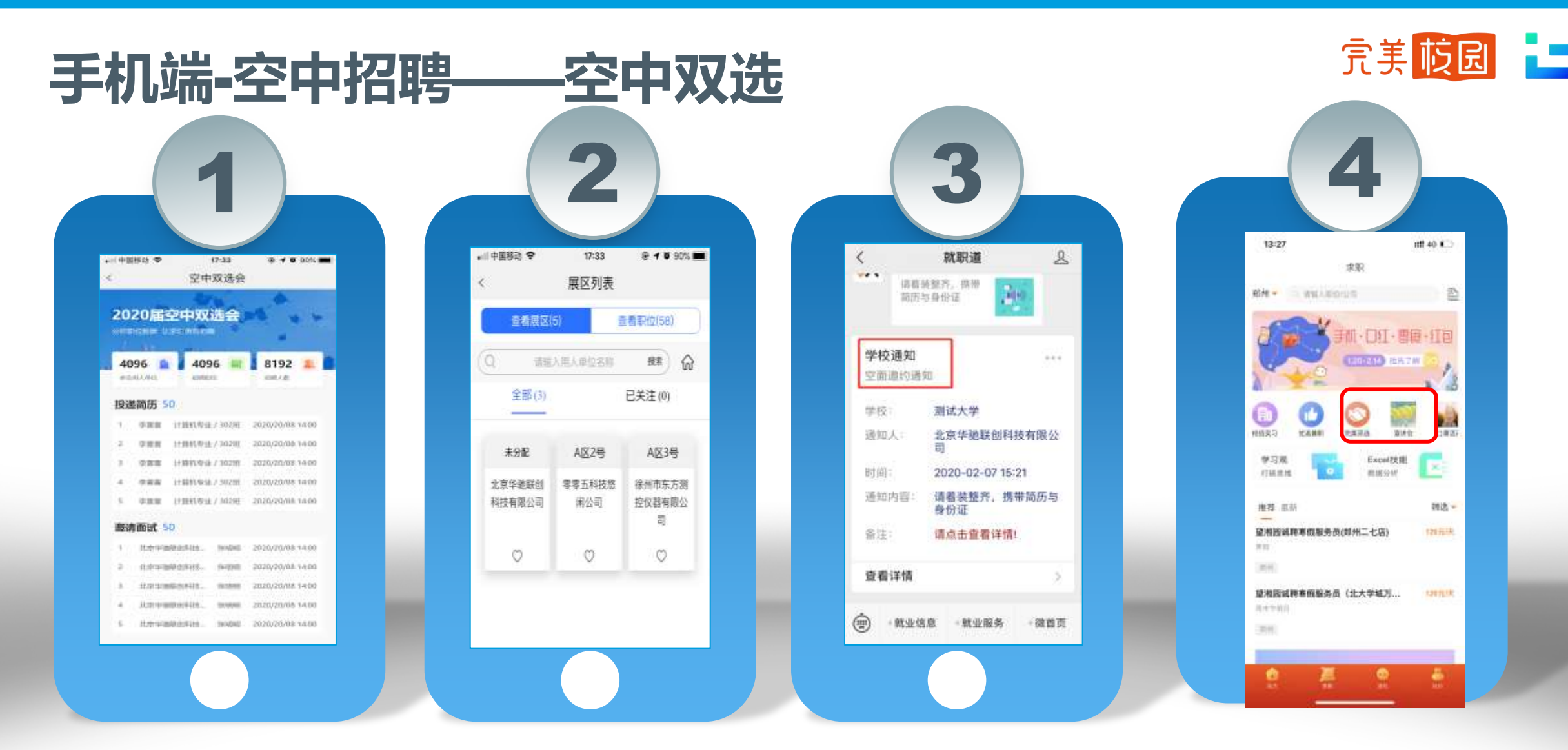

- •进入学校就业微信公众号/完美校园APP/完美校园小程序/支付宝生活号,点击首页【完美双选】模块,进入双选会列表页 •查看空中双选会详情,用人单位信息及发布的招聘职位可进行简历在线投递
- •简历投递后,请留意通知,用人单位会在收到简历后发起面试邀请

### 手机端-空中招聘——空中宣讲

#### 查询查看:

途径1:支付宝小程序中搜索"完美校园",或 者在各大应用市场,下载【完美校园APP】, 查看【求职】板块--【宣讲会】;

途径2:点击本校微信公众号首页或PC个人信息页【宣讲会】模块,进入宣讲会列表页

- •宣讲会页面:宣讲会日历、举办时间及地点等 信息,点击要观看的空中宣讲
- •进入空宣详情页面,有用人单位招聘简介、职 位等信息

【聊天】中可与HR进行互动; 【职位】中可查看职位在线投递简历; 【PPT】中可查看用人单位提前上传 的PPT; •简历投递后,请留意通知,用人单位会在接收 后,发起面试邀请

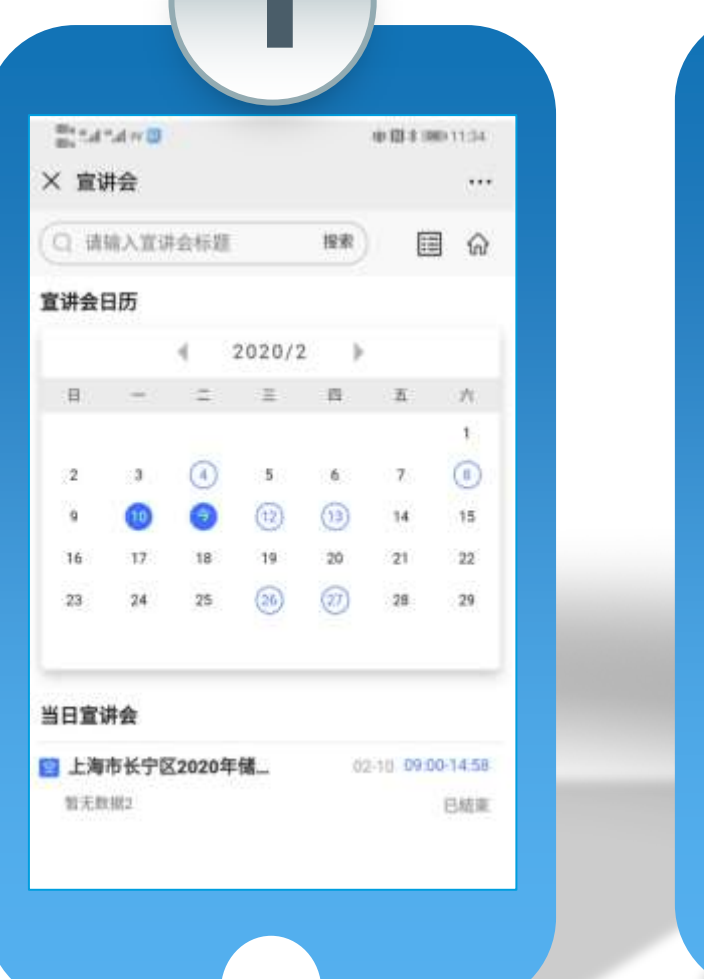

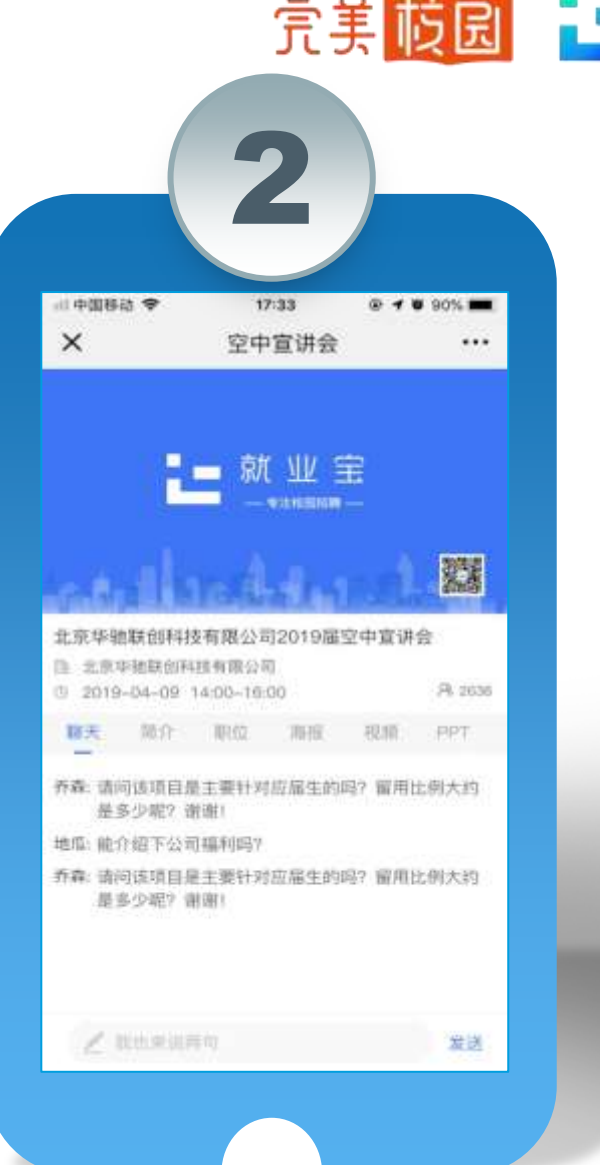

### 手机端-空中招聘——空中面试

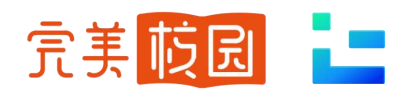

•首页-消息,可接收到用人单位发来的空面邀请 •PC端、个人信息-面试邀约模块,可查看面试邀请列表

#### •在各大应用市场,下载【完美校园APP】,查看【我的】 -【投递状态】-【面试详情】接受面试邀约

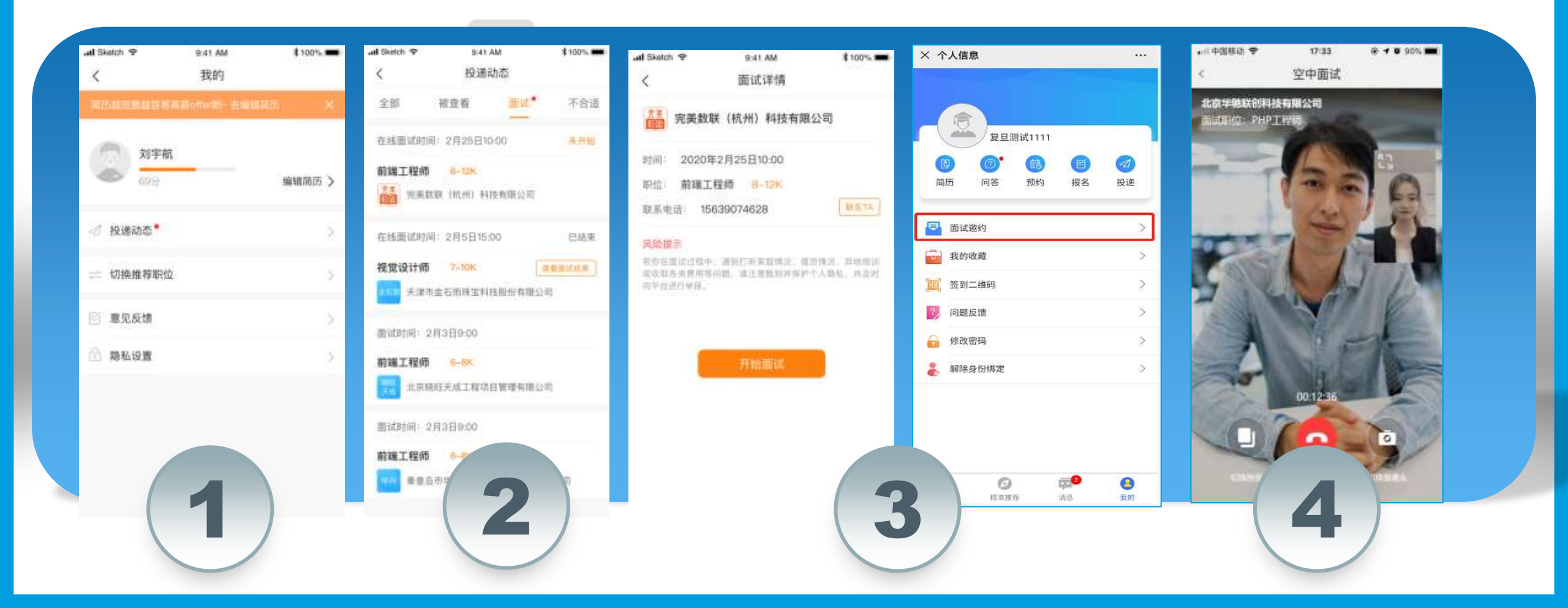

### 手机端-空中招聘 入口二维码

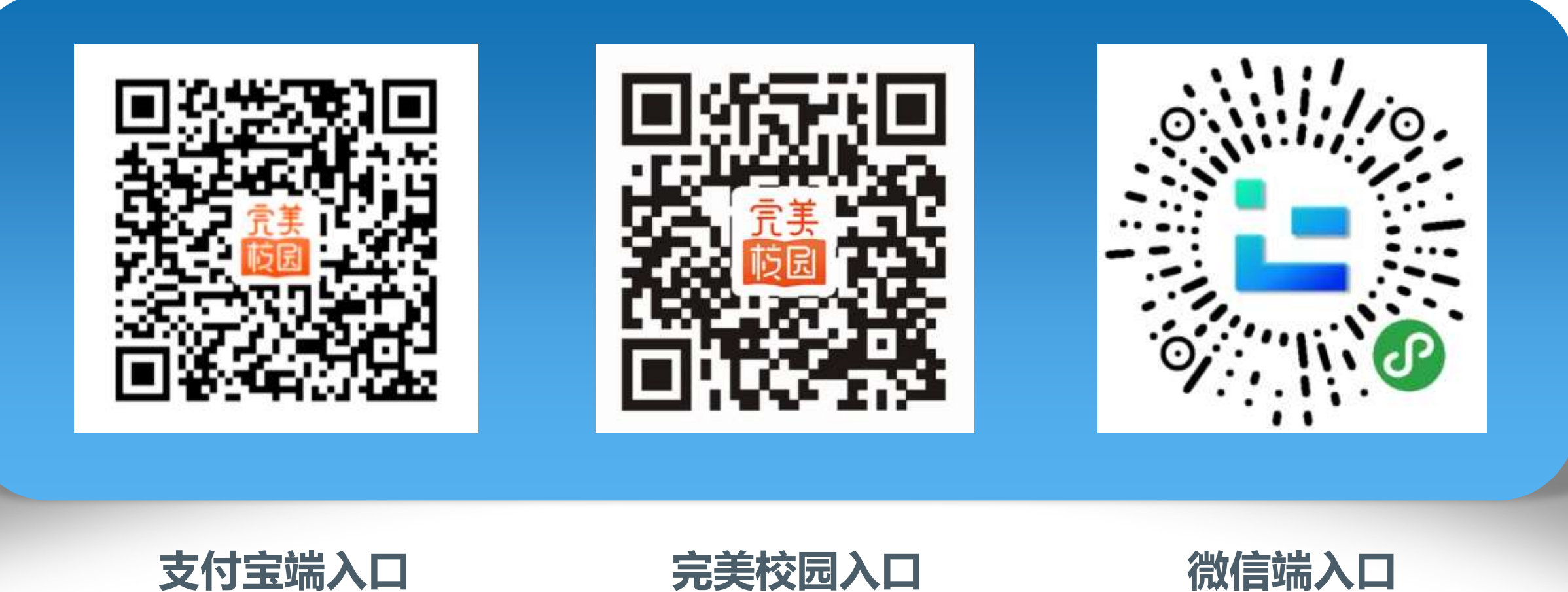

支付宝扫一扫,进入小程序

元天校园入山 扫一扫下载APP 微信**玩人**山 微信扫一扫,进入小程序

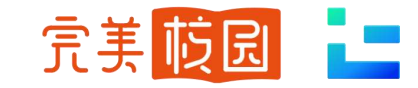

#### 完美校园·就业宝平台

技术支持: 完美数联(杭州)科技有限公司、北京华驰联创科技有限公司

#### 公司介绍:

"完美校园"是校园信息化的龙头企业新开普电子股份有限公司于2018年设立的控股子公司完美数联的互联网服务品牌和平台。

2019年初,蚂蚁金服全资子公司上海云鑫创业投资有限公司战略投资完美数联,成为第二大股东。 华驰联创是 2015 年 1 月成立的一家高新技术企业,专注于高校就业创业服务领域,致力于为高校 打造"互联网+"大数据就业创业服务平台,提供专业的软件服务和解决方案,2019年8月,由完美数 联投资并控股,其主打高校就业管理系统产品"就业宝",与完美校园一并并入阿里巴巴服务生态。

**完美校园App**,已经深耕校园移动互联网市场5年多,从校园卡服务起步,向学生提供虚拟校园卡、 在线报修、查课表、查成绩、在线学习、实习、就业等学习生活人才成长服务,接入近千所高校,注册 用户一千多万,日活用户近150万,成为国内大学生服务的第一入口。

广大学子可以通过支付宝搜索"完美校园"小程序,各大应用市场下载完美校园App,查看更多职位。

## 祝大家求职顺利!

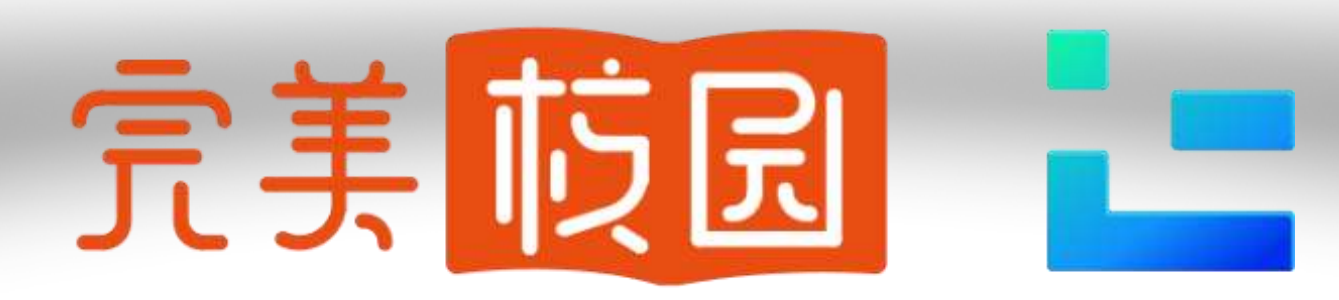

#### 科技让校园更美好

做学生、学校、企业的连接器,服务学生学习生活和就业